|                                                                                                    |                                                                                                    |                                                                                                    |                                                                                                    | CATASTO                                                                                                    |
|----------------------------------------------------------------------------------------------------|----------------------------------------------------------------------------------------------------|----------------------------------------------------------------------------------------------------|----------------------------------------------------------------------------------------------------|----------------------------------------------------------------------------------------------------|
| REGIONE BASILICATA                                                                                                    |                                                                                                    |                                                                                                    | Cliccare su <u>servizi</u> se siete già                                                                                                    | IMPIANTI TERMICI                                                                                                    |
|                                                                                                    |                                                                                                    |                                                                                                    | accreditati, altrimenti cliccare                                                                                                    | e su                                                                                                    |
| Home : Home                                                                                                    |                                                                                                    |                                                                                                    | <u>registrati</u> e si apre                                                                                                    |                                                                                                    |
| Edit · Revisions · Admin ·                                                                                                    | REGIONE BASILIC                                                                                                    | ATA                                                                                                    |                                                                                                    | Normativa/documentazione                                                                                                    |
|                                                                                                    | Se sei già registrato puoi accedere direttamente ai <u>servizi</u> al                                                                                                    | ltrimenti devi <u>registrarti</u>                                                                                                    |                                                                                                    | <ul> <li>→ Amministrazione portale</li> <li>→ Chi siamo</li> <li>→ Normative</li> </ul>                                                                                                    |
| Benvenuto nel nuovo                                                                                                    | catasto della Regione Basilicata aperto a                                                                                                    | al pubblico a partire dal 15 no                                                                                                    | ovembre 2021                                                                                                    | <ul> <li>→ Periodicità e Tariffe</li> <li>→ Definizioni</li> </ul>                                                                                                    |
| Il riscaldamento è, dopo il traffico, la maggiore causa<br>gestione e controllo degli impianti di casa è perciò un<br>In applicazione della Direttiva europea 2010/31/UE e<br>alla D.G.R. n.1064 del 19 ottobre 2018.<br><u>PERCHE' QUESTO CATASTO?</u> In ossequio a quanto pr<br>termici per la climatizzazione invernale ed estiva degli | dell'inquinamento delle nostre città. Il 40% del consumo ene<br>dovere di tutti: per la sicurezza, per la tutela della salute, per<br>del DPR n.74 del 16 aprile 2013, la Regione Basilicata ha app<br>revisto dall'art. 12 della L.R. n.30/2016, la Regione Basilicata h<br>i edifici. La Provincia di Potenza è l'Autorità competente capofi | ergetico è dovuto agli impianti di riscaldamer<br>r ridurre i consumi, per risparmiare e per inq<br>rovato la L.R. n.30 del 29 dicembre 2016 e l<br>na istituito il catasto degli impianti termici fin<br>ila a cui è affidata la gestione del Catasto e d | nto e raffreddamento. La corretta<br>uinare meno!<br>e relative "Disposizioni attuative" di cui<br>alizzato al censimento degli impianti<br>che ha nominato la sua società in-house | <ul> <li>News</li> <li>Domande frequenti</li> <li>Documentazione operativa</li> <li>Links</li> <li>Regione Basilicata</li> <li>Consulta gli impianti e le<br/>ditte di manutenzione</li> </ul>                                                                                                    |
| providing Apea Srl Socio Unico quale Soggetto esecut<br>gestione effettiva del Catasto ed al suo aggiornament<br>telematica un'ampia serie di attività e comunicazioni (<br>Provincia di Matera ed il Comune di Potenza (art. 2, c                                                                                                    | core titolato alla gestione di tutte le attività connesse allo stato<br>to. Il Catasto è finalizzato a contenere i dati relativi a tutti agli<br>(trasmissione documenti, pagamento "bollini", ecc.). La Region<br>omma 1, L.R. n.30/16).                                                                                                    | o degli impianti nonché al controllo, all'accert<br>impianti termici presenti sul territorio di con<br>ne Basilicata ha individuato come Autorità Co                                                                                                    | tamento ed ispezione periodica, alla<br>npetenza e consente di gestire per via<br>ompetenti la Provincia di Potenza, la                                                             | iscritte e validate dall'ente  Visualizzazione impianti cittadino  Visualizzazione impianti cittadino  Eienco Ditte                                                                                                    |
| Nel Catasto è altresì possibile rinvenire tutta la docum                                                                                                    | nentazione relativa ad ogni impianto censito (libretto d'impiant                                                                                                    | to, rapporti di controllo dell'efficienza energe                                                                                                    | tica, ecc.)                                                                                                    |                                                                                                    |
| COMPETENZA DELLA <u>PROVINCIA DI POTENZA</u> : Il terr<br>il Comune di Potenza.                                                                                                    | ritorio di competenza della Provincia di Potenza è quello relati                                                                                                    | vo ai 99 comuni con popolazione inferiore ai                                                                                                    | 40.000 abitanti. Pertanto resta escluso                                                                                                    |                                                                                                    |
| REGIONE BASILICATA                                                                                                    |                                                                                                    |                                                                                                    |                                                                                                    | CATASTO<br>REGIONALE<br>IMPLANTI TERMIC<br>Benvenuto, Vincenzo Molinari Cambia password   Es                                                                                                    |
| Home : Pagina di registrazione                                                                                                    |                                                                                                    |                                                                                                    |                                                                                                    |                                                                                                    |
| Edit: Revisigne : New Range : Delete : Admin : Search : Index<br>Scegli il tipo di registrazione:<br>• manutentore<br>• distributore di carburante<br>• studio associato<br>• amministratore di condominio.                                                                                                    | questa pagina. Cliccare su<br><u>manutentore</u> e si apre                                                                                                    |                                                                                                    |                                                                                                    | Normativa/documentazione  Amministrazione portale  Amministrazione portale  Normative  Periodicità e Tariffe  Definizioni  News  Domande frequenti  Documentazione operativa  Links  Regione Basilicata  Consulta gli impianti e le ditte di manutenzione iscritte e validate dall'ente  Visualizzazione impianti cittadino Elenco Ditte |
|                                                                                                    | Regi                                                                                                    | ione Basilicata                                                                                                    |                                                                                                    |                                                                                                    |

Nota informativa Privacy

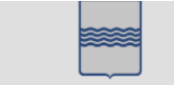

**REGIONE BASILICATA** 

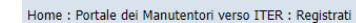

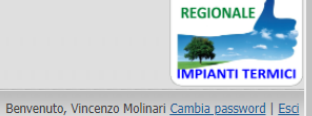

CATASTO

## i dati inseriti vengono resi in forma di autodichiarazione ai sensi del DPR 445/2000 e come tali saranno sottoposti a verifica. La dichiarazione mendace e la falsità in atti costituiscono reati ai sensi dell'articolo 76 del D.P.R. 445/2000 e comportano l'applicazione della sanzione Normativa/documentazione penale. Le informazioni indicate nella presente dichiarazione verranno utilizzate unicamente per le finalità per le quali sono state acquisite. Consapevole che chiunque rilascia dichiarazioni mendaci è punito ai sensi del codice penale e delle leggi speciali in materia, ai sensi e per gli effetti dell'art. 46 D.P.R. n. 445/2000 → Amministrazione portale Dati Utente → Chi siamo ... questa pagina. Inserire tutti i dati richiesti facendo attenzione a scrivere Email (\*) → Normative correttamente l'indirizzo e-mail. Gli altri dati possono essere corretti da Apea → Periodicità e Tariffe Nome/i di battesimo (\*) Definizioni Pz, ma un indirizzo e-mail sbagliato deve essere corretto dall'assistenza Cognome (\*) News Domande frequenti Password: (\*) dell'Oasi Softtware e ciò richiede tempi più lunghi. Documentazione operativa Conferma Password: (\*) Links -Ditta di Manutenzione → Regione Basilicata Ragione sociale (\*) Consulta gli impianti e le ditte di manutenzione iscritte e validate dall'ente Indirizzo (\*) Comune (\*) Località Visualizzazione impianti cittadino → Elenco Ditte Provincia (\*) C.A.P. (\*) Codice fiscale (\*) P.IVA (\*) Telefono (\*) Fax Cellulare PEC (\*) Località Registro Imprese (\*) N. Registro Imprese (\*) Località REA (\*)

| Fecnico - (Registrare un solo tec                                         | nico - altri tecnici potranno essere inseriti successivamente)— |                                                                                             |
|---------------------------------------------------------------------------|-----------------------------------------------------------------|---------------------------------------------------------------------------------------------|
| Cognome (*)                                                               | · · · · · · · · · · · · · · · · · · ·                           |                                                                                             |
| Nome (*)                                                                  |                                                                 | Inserire un numero o una lettera. Se avete dinendenti scrivete                              |
| Matricola (*)                                                             |                                                                 | inserire di numero o dila lettera. Se avete dipendenti scrivete                             |
| Codice fiscale (*)                                                        |                                                                 | per ciascuno di loro numeri in progressione es. 001, 002                                    |
| Telefono                                                                  |                                                                 |                                                                                             |
| Cellulare                                                                 |                                                                 |                                                                                             |
| Recapito                                                                  |                                                                 |                                                                                             |
| Ruolo                                                                     | <ul> <li>Tecnico</li> <li>Segreteria</li> </ul>                 |                                                                                             |
| Note                                                                      |                                                                 |                                                                                             |
|                                                                           |                                                                 |                                                                                             |
|                                                                           |                                                                 |                                                                                             |
| Analizzatori di Combustione (reg                                          | istrarne almeno 1)                                              |                                                                                             |
| Marca                                                                     | _,                                                              |                                                                                             |
| Modello                                                                   |                                                                 | So il cortificato à condute Anon Da non nuò precedere ed accreditarui, quindi la            |
| Matricola                                                                 |                                                                 | Se il certificato e scaduto Apea P2 non può procedere ad accreditarvi, quindi la            |
| Data Ultima Taratura (gg/mm/aaaa)                                         |                                                                 | vostra iscrizione è sospesa. Ogni certificato reca la scadenza della taratura, se è         |
| Deprimometri (registrarne almer                                           |                                                                 | superiore ad 1 anno dovete inviarci via e-mail ( <u>caldaiasicura@apeapz.it</u> ) o via fax |
| Marca                                                                     |                                                                 | (0971 417275) la conia del certificato                                                      |
| Modello                                                                   |                                                                 |                                                                                             |
| Matricola                                                                 |                                                                 |                                                                                             |
| Data Ultima Taratura (gg/mm/aaaa)                                         |                                                                 |                                                                                             |
| rivacy                                                                    |                                                                 |                                                                                             |
| La vostra azienda vuole essere<br>visibile nell'elenco ditte dell'ente?   | ● Si<br>○ No                                                    |                                                                                             |
| (*)<br>Ha preso visione e accetta<br>l'informativa sulla <u>privacy</u> ? | Si accetta?                                                     |                                                                                             |
|                                                                           | Avvia Registrazione Al termine cliccate                         | qui                                                                                         |
|                                                                           |                                                                 | No. Regione Basilicata                                                                      |
|                                                                           |                                                                 | incervent Dashitata                                                                         |

Completata l'iscrizione dovete attendere il controllo di Apea Pz. Se tutto va bene vi giungerà una e-mail contenente un allegato in PDF che riassume tutti i dati che avete inserito e che riporta il <u>codice manutentore</u> (es. MA00...) che vi consente di accedere al gestionale. Il sistema vi attribuisce anche una password, diversa rispetto a quella che avete scelto per registrarvi nel portale ma che vi servirà per l'accesso al gestionale (sfondo arancione).